ONLINE MATCH INSTRUCTIONS FOR CLUB MEMBERS.

- To enable you to access the online match system, you need to have given your email address to your club secretary, who will add that to your personal record.
- Once you email is on the system, you can "login" if you are doing this for the first time please go to <u>www.scbamatch.co.uk</u> You will be taken to the Bowls Surrey website, in the righthand corner you will see the tab "login"

| 😑 Bowls Surrey 🗙 📯 E-mail - Ala                                                                                                    | an Tucker - Virgin Med 🗙 🛛 🕂                                                                                                    | ~ - 0 ×                                                                                                    |
|----------------------------------------------------------------------------------------------------|----------------------------------------------------------------------------------------------------|----------------------------------------------------------------------------------------------------|
| $\leftarrow \rightarrow$ C $\triangleq$ scbamatch.co.uk                                                                                                    |                                                                                                    | Q 🖻 🖈 🔲 🌖 :                                                                                                    |
| About Bowls Surrey Contact us News                                                                                                    | BS Info Men Women Development Useful Links Search                                                                                                    | login                                                                                                    |
|                                                                                                    | BOWLS SURREY<br>Affiliated to BOWLS ENGLAND<br>MAIN SPONSOR: LEIGHTONS<br>OFFICINA & REMARKE CARE                                                                                                    | surect                                                                                                    |
|                                                                                                    | WELCOME TO BOWLS SURREY                                                                                                    |                                                                                                    |
|                                                                                                    | The home of lawn green bowling in<br>LATEST NEWS                                                                                                    | Surrey                                                                                                    |
| "AVIVA" THE NEW MAJOR                                                                                                    | SPONSOR FOR BOWLS ENGLAND                                                                                                    |                                                                                                    |
| Click here for more information                                                                                                    |                                                                                                    |                                                                                                    |
| Competition Coordinator<br>We are very pleased to announce to<br>in his new role.                                                                                                    | <u>.</u><br>that Jamie Butterworth of Old Dean BC has been app                                                                                                    | ointed Competition Coordinator, we wish him well                                                                                                    |
| BOWLS SURREY FORUMS<br>We will be holding forums at the<br>County & would value your feedb<br>We will also be covering a wide ra<br>website, also the "Club match sys<br>2nd April - Southey BC 11:00 am<br>3rd April - Wey Valley IBC 19:00 pm<br>5th April - Donyngs IBC 19:00 pm                                                                                                    | following venues, we will be sharing with you our cur<br>aack / ideas.<br>ange of other topics that we are sure you will find inte<br>tem". Please take this opportunity to have your inpu<br>- 72 Lower Downs Road, Raynes Park, London, SW20<br>m - Lido Road Stoke Park Guilford Surrey GU1 1HB<br>- Linkfield Lane, Redhill, RH1 1DP                                                                                                    | rrent thoughts on the future structure of the<br>eresting, including a walk-through the new<br>t.<br>8QQ                                                                                                    |
| ARE YOU THINKING OF TA                                                                                                    | you will then see the follow                                                                                                    | 夕 ☎ ▲ sno ^ ▣ ▣ @ 4                                                                                                    |
| ARE YOU THINKING OF TA<br>Type here to search<br>Click on "login", y<br>Booth Surrey × C E-mail - All                                                                                                    | You will then see the follow                                                                                                    | ∑ ▲ Sno ∧ □ ■                                                                                                    |
| ARF YOU THINKING OF TA         Image: Strain of the search         Image: Strain of the search                                                                                                    | YOU will then see the follow                                                                                                    | Ming: -                                                                                                    |
| ARE YOU THINKING OF TA         Image: Strain of the search         Click on "login", y         Image: Strain of the search         Image: Strain of the search                                                                                                    | YOU will then see the follow                                                                                                    |                                                                                                    |
| APF YOU THINKING OF TA     Type here to search     Or Type here to search     Or Type here to se                                                                                                    | VING UP LAWN BOWLS?                                                                                                    |                                                                                                    |
| ARE YOU THINKING OF TA<br>Type here to search<br>Click on "login", y<br>© Bowls Surrey × © Ermail-All<br>← → © © © scbamatch.co.uk/login<br>©                                                                                                    | VING UP LAWN BOWLS?                                                                                                    |                                                                                                    |
| ARE YOU THINKING OF TA<br>Type here to search<br>Click on "login", y<br>© Bowls Surrey × © E-mail - Al<br>← → C  scbarmatch.co.uk/login<br>©                                                                                                    | Ving UP LAWN BOWLS?                                                                                                    |                                                                                                    |
| APE YOU THINKING OF TA     Yype here to search     Click on "login", y     O Bowls Surrey × ○ E-mail - Au     ← → C ● scbarmatch.co.uk//ogin                                                                                                    | AKING UP LAWN BOWLS?                                                                                                    | Image: -       Image: -         Image: -       Image: -         Imag |
| Appendix Point THINKING OF TA<br>Type here to search     Click on "login", y<br>or E-mail-All     c → C ← schematch.co.uk/login                                                                                                    | Image: Second second second                     | Image: -       Image: -         Image: -       Image: -         Imag |
| Appendix Constraints and the search of the search of                                                                                                    | Image: Second second secon | Image: -       Image: -         Image: -       Image: -         Imag |
| ARE YOU THINKING OF TA<br>Type here to search<br>Click on "login", y<br>Click on "login", y<br>Click on "login"<br>Comparison<br>Comparison<br>Compariso | Vou will then see the follow                                                                                                    | Ming: -                                                                                                    |
| Appendix Point HINKING OF TA<br>Type here to search     Click on "login", y<br>Outs Surrey                                                                                                    | Image: Second second secon | Sno <  Ning: - ambers area)                                                                                                    |
| ARE YOU THINKING OF TA<br>Type here to search<br>Click on "login", y<br>Source transition<br>Control to the search<br>Click on "login", y<br>Control to the search<br>Control to the search<br>Control                                                                                                    | Login   Login   Create login (affiliated players only)                                                                                                    | Sno A Q Q 11336<br>orros/2023  Wing: - arbors area)                                                                                                    |
| Type here to search     Click on "login", y     Control of the search     Control of the search     Control of the search     Control of the search could do not be search     Control of the search could do not be searched at the search could do not be searched at the searched at the searched at t                                                                                                    | Image: Second second secon |                                                                                                    |
| Properties of the search     Properties of the search     Properties of the search     Properties of the search     Properties of the search of the search of the sea                                                                                                    | Image: Second second second                     | Sno <    Image: -     Image: -                                                                                                    |

If you already use the system to apply for County matches or for County competitions, USE YOUR CURRENT LOGIN DETAILS.

3. If you are logging in for the first time click on "Create Login" you will see the following: -

| ,                                                        | 8                                                                                                    |     |      |        |      |     |   |
|----------------------------------------------------------|----------------------------------------------------------------------------------------------------|-----|------|--------|------|-----|---|
| Bowls Surrey                                             | 🗙 📀 E-mail - Alan Tucker - Virgin Med 🗙 📔 🕂                                                                                                    |     |      | $\sim$ | -    | ٥   | × |
| $\leftrightarrow$ $\rightarrow$ $C$ $\triangleq$ scbamat | ch.co.uk/register                                                                                                    | Q   | 6 \$ | ٢      | * 0  | I J | : |
|                                                          |                                                                                                    | í . |      |        |      |     | ŕ |
|                                                          |                                                                                                    |     |      |        |      |     | - |
|                                                          | Register                                                                                                    |     |      |        |      |     |   |
|                                                          | Please enter your name and email address from below to register. If your details are found on the system, an email will be sent to you. If you are unsure of any of your details, please check with a club officer responsible for County affiliation. |     |      |        |      |     |   |
|                                                          | Forename                                                                                                    |     |      |        |      |     |   |
|                                                          | Surname                                                                                                    |     |      |        |      |     |   |
|                                                          | Email                                                                                                    |     |      |        |      |     |   |
|                                                          |                                                                                                    | ]   |      |        |      |     |   |
|                                                          | Submit                                                                                                    |     |      |        |      |     |   |
|                                                          |                                                                                                    |     |      |        |      |     |   |
|                                                          |                                                                                                    |     |      |        |      |     |   |
|                                                          |                                                                                                    |     |      |        |      |     |   |
|                                                          |                                                                                                    |     |      |        |      |     |   |
|                                                          |                                                                                                    |     |      |        |      |     |   |
|                                                          |                                                                                                    |     |      |        |      |     |   |
|                                                          |                                                                                                    |     |      |        |      |     |   |
|                                                          |                                                                                                    |     |      |        |      |     |   |
|                                                          |                                                                                                    |     |      |        |      |     |   |
|                                                          |                                                                                                    |     |      |        |      |     | - |
| Bowls Surrey                                             |                                                                                                    |     |      |        | 13:4 | 2   | - |

Enter your details, click "Submit", this will send an email from Bowls Surrey, asking you to activate your account. Please note, the email may go into your trash / junk, if it does, move it to your inbox. Then open it and follow the instructions. Once you have created your account, it will ask you to "login", use the same information you used to create your account. You will be asked to agree to the Privacy Policy. Once you have done this you will be on the system & are able to apply for matches. If at any stage of this process, it asks if you want to save your password, we recommend you say YES.

4. When you login you will see the following: -

| Applications   |   | Welcome to th | e Bowls Surre | ey Online syster | n Geraldine |          |     |
|----------------|---|---------------|---------------|------------------|-------------|----------|-----|
| County         |   | Competitions  | Matches       |                  |             |          |     |
| Applied        | 0 |               |               |                  |             |          |     |
| Selected       | 0 | Upcoming C    | ompetitions   |                  |             |          |     |
| Confirmed      | 0 | Competitic    | n             | Round            | Opponent    |          |     |
| Purley Bury BC |   | No upcoming   | matches       |                  |             |          |     |
| Applied        | 0 |               |               |                  |             | <u> </u> |     |
| Selected       | 0 |               |               |                  |             | viewa    | all |
| Confirmed      | 0 |               |               |                  |             |          |     |
|                |   |               |               |                  |             |          |     |
|                |   |               |               |                  |             |          |     |

- 5. When the matches are published by the club, you will receive a email saying you can now apply for the following matches, it will also have an "apply by date", so you need to apply before that date is reached.
- 6. To apply for matches, click on Matches, you will see the following: -

| 🚯 🗖 🙆 Bowls Surrey 🗙        | ) +                            |                   |                          | -                           | o ×               |
|-----------------------------|--------------------------------|-------------------|--------------------------|-----------------------------|-------------------|
| ← C බ ⊡ https://scbamatch.c | o.uk/matches/applications      |                   | P                        | A to t 🕀                    | 🜔                 |
| Competitions Matches M      | ly Details                     |                   |                          | 💄 website                   | logout            |
| Apply 38                    | Available Matches              | Confirm Choices   |                          |                             |                   |
| Applications 6              | Order By:                      |                   |                          |                             |                   |
| Confirm                     | Match Date                     |                   |                          | ~                           |                   |
| Matches                     | Squad                          | Opponents         | Date                     | Apply By                    |                   |
|                             | + Purley Bury Mixe             | ed BCBA President | H 09/05/2023<br>6:00pm   | 08/05/2023                  |                   |
|                             | Purley Bury BC     NDL Midweek | Bletchingley BC   | A 23/05/2023<br>06:00 pm | 19/05/2023                  |                   |
|                             | Purley Bury BC     NDL Midweek | Chipstead BC      | A 01/06/2023<br>6:00pm   | 17/05/2023                  |                   |
|                             |                                | ies Sutton BC     | A 03/06/2023<br>2:30 pm  | 28/05/2023                  |                   |
| Type here to search         | H 🕫 💶 🕿                        | f 🖻 🏮 👗           | 🛤 🧧 🔯 💽                  | ^ <i>(</i> ~ <sub>17,</sub> | 13:09<br>/04/2023 |

Click the box on the righthand side against all the games you wish to apply for, click apply at the bottom, it will then bring up the list of games you have selected and ask you to confirm. Click confirm if selections are correct, if not, then go back and re-select.

7. When the match is selected, you will receive an email, to indicate if you have been selected or not. If you have been selected you need to confirm that you are still available, please do the following: -

Go to matches and click on the green number "confirm" this will bring up the matches that you need to "confirm or withdraw" Ensure that you complete all the steps required, otherwise your action will not be recorded.

|              | Bowls Surrey                     | × +              |                         |                        |                       |                    | -            | o ×   |
|--------------|----------------------------------|------------------|-------------------------|------------------------|-----------------------|--------------------|--------------|-------|
| $\leftarrow$ | C ର 🗅 https://s                  | scbamatch.co.uk/ | matches/applications    |                        |                       | A" 20 2            | = 🕀 🚺        |       |
|              | Affiliate Competit               | ions Admin       | Matches My Details      |                        | Pur                   | rley Bury BC 💄 🛚 א | ebsite lo    | ogout |
|              | Apply                            | 13               | Confirm Matches         | Visitors               |                       |                    |              | - 1   |
|              | Applications                     |                  | Squad                   | Opponents              | Date                  |                    |              | - 1   |
|              | Confirm                          | 1                | + Purley Bury<br>Ladies | Banstead Neville<br>BC | H 10/03/2023 2:<br>pm | 00 Confirm - With  | hdraw        | - 1   |
|              | Matches                          |                  |                         |                        |                       |                    | next         | - 1   |
|              |                                  |                  |                         |                        |                       |                    |              | - 1   |
|              |                                  |                  |                         |                        |                       |                    |              | - 1   |
|              |                                  |                  |                         |                        |                       |                    |              |       |
|              |                                  |                  |                         |                        |                       |                    |              |       |
|              |                                  |                  |                         |                        |                       | R4                 | 09:26        |       |
|              | $\mathcal P$ Type here to search |                  |                         | 📑 🖸 🍋                  | 🔼 🗖 🚾 🖉               |                    | (7. 08/03/20 | 123 1 |

8. Once you have successfully completed this action, all you need to do now is turn up for the match.

It is essential that you contact your Captain, if after confirming your availability, you subsequently become unavailable.